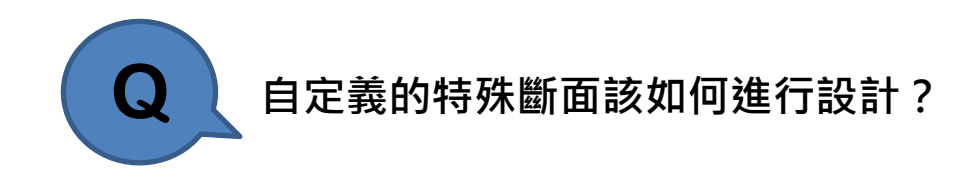

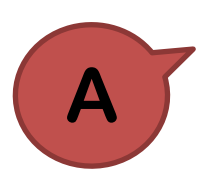

先將自定義斷面透過 <u>Design > Section for Design</u>功能設定成等值 斷面後,即可進行設計階段的構件強度檢算。

進入 Section for Design 設定視窗後,點選自定義斷面並按下 Modify

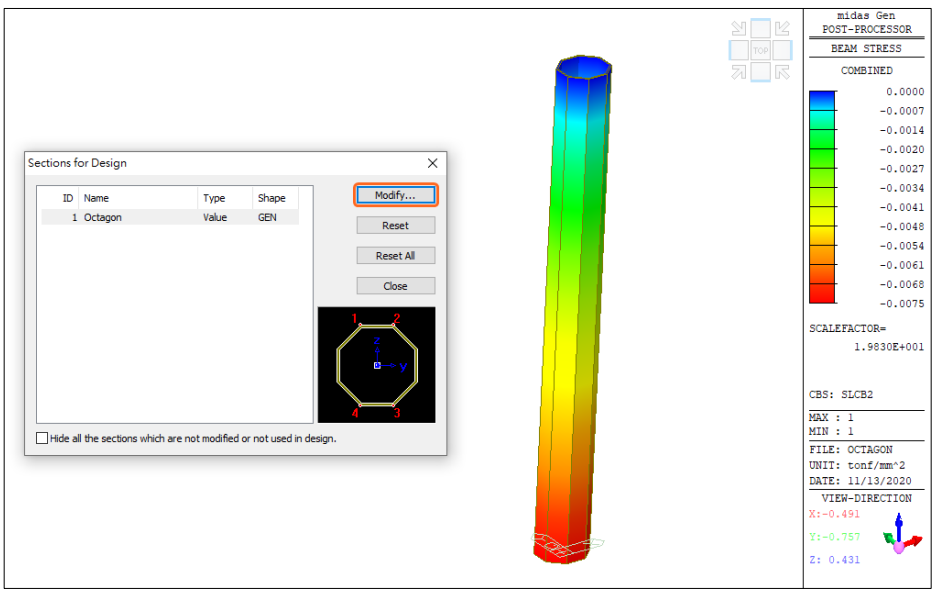

在 Section Data 視窗中將頁面切換至 DB/User · 選擇欲設定的等值斷面型式並輸入斷面尺寸 · 可隨時點選左下角之 <u>Show Calculation Results</u> 查看各項斷面性 質參數 · 設定完成後按下 OK · 即可以等值斷面進行構件設計檢算 ·

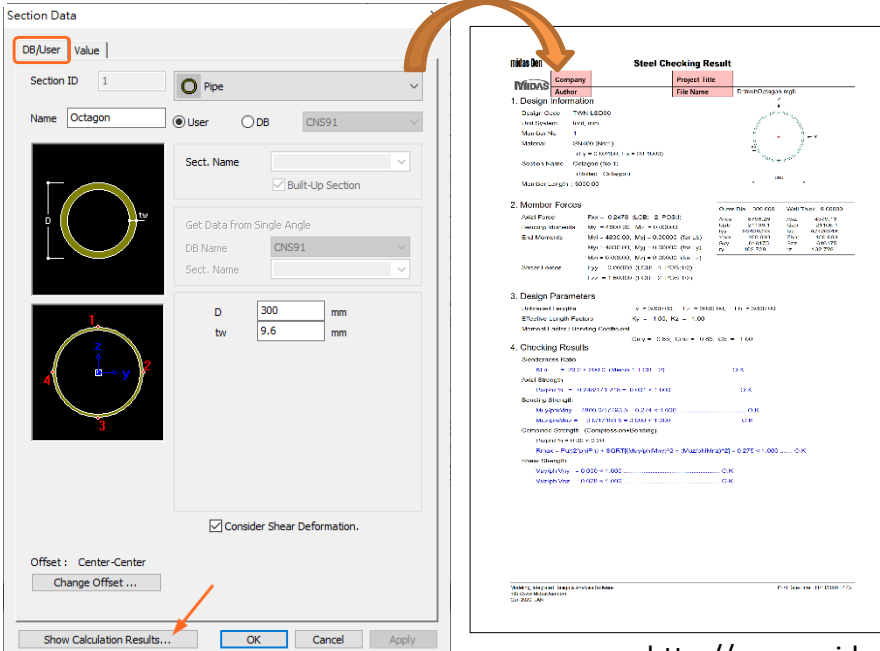

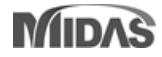

設計